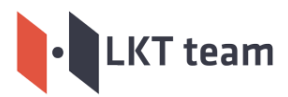

http://www.lienkettre.com

### Hướng dẫn cài đặt và tùy chỉnh giao diện LKT Discover - Phiên bản 1.0

### Mục Lục

| I. Quản lý Dịch Vụ                   | 2  |
|--------------------------------------|----|
| II. Quản Lý Sản Phẩm                 | 5  |
| III. Quản lý các Nhân Xét Khách Hàng | 6  |
| V. Quản lý Đối Tác                   | 7  |
| V. Ouản lý trang chủ                 | 8  |
| Z VI. Quản lý trang Giới Thiêu       | 8  |
| VII. Quản lý trang liên hê           | 11 |
|                                      |    |

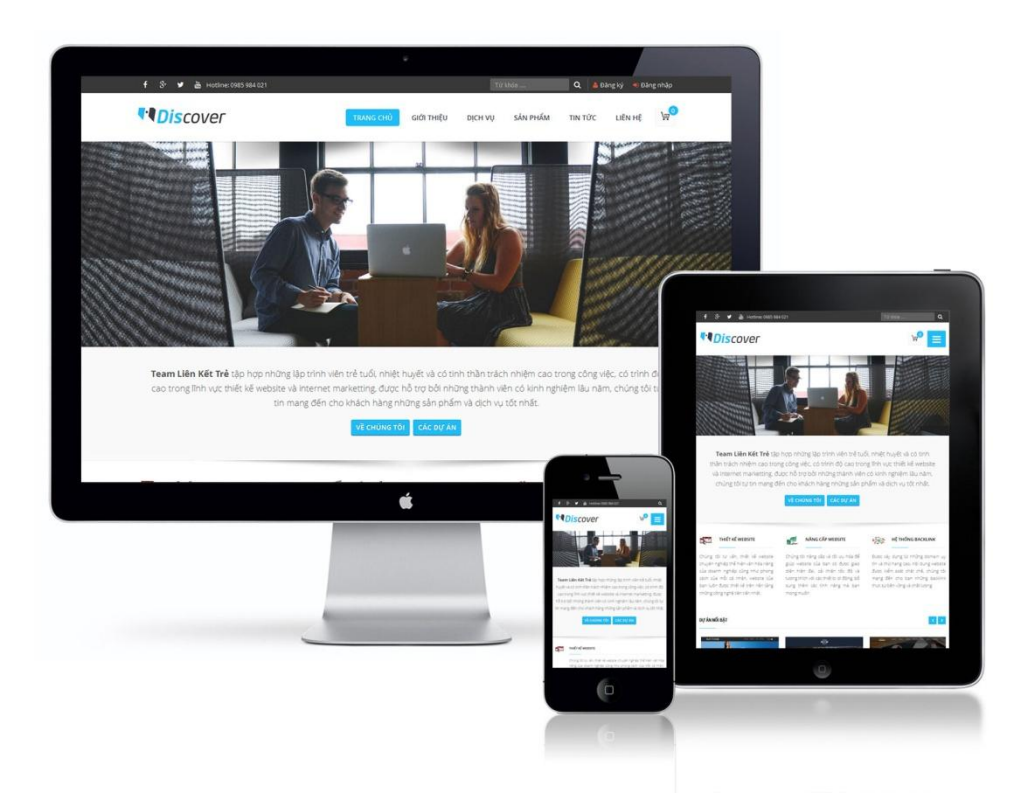

Hình 01: Giao diện tổng quan

**LKT Discover** là giao diện website trên nền tảng Haravan, được thiết kế và xây dựng bởi nhóm Liên Kết Trẻ.

LKT Discover cung cấp cho các doanh nghiệp, cá nhân một giao diện tinh tế, đẹp mắt để có thể giới thiệu các dịch vụ và thông tin của mình đến với khách hàng. Giao diện được tích hợp chức năng hiển thị sản phẩm, giỏ hàng để khách hàng có thể đặt hàng và tương tác ngay trên website sử dụng giao diện.

Giao diện được thiết kế hiển thị tốt trên hầu hết các thiết bị và trình duyệt khác nhau, cấu trúc code được tối ưu hóa chuẩn SEO.

http://www.lienkettre.com

### I. Quản lý Dịch Vụ

Mặc định khi bạn sử dụng website trong hệ thống Haravan.com, bạn có thể quản lý các sản phẩm, blog (bài viết), trang nội dung và bình luận.

Để quản lý các Sản Phẩm, trong giao diện quản trị website, ở Menu quản trị bên trái, bạn click vào **Sản Phẩm** 

Để quản lý các Nhóm Sản Phẩm, bạn click vào Sản Phẩm -> Nhóm Sản Phẩm

#### 1. Quản lý nhóm sản phẩm Dịch Vụ

Để quản lý các dịch vụ, chúng tôi đề nghị khách hàng tạo nhóm sản phẩm **Dịch Vụ**, ngay sau khi cài đặt thành công giao diện.

Nhóm sản phẩm **Dịch Vụ** lưu trữ tất cả các dịch vụ của bạn, vui lòng chọn giao diện (Template) sử dụng cho nhóm sản phẩm này là **collection.service** để hiển thị các dịch vụ (sản phẩm) thuộc nhóm sản phẩm này theo dạng dịch vụ.

Mô tả của nhóm sản phẩm Dịch Vụ sẽ là phần nội dung giới thiệu tổng quan dịch vụ, hiển thị ngay phía trên danh sách các dịch vụ.

http://www.lienkettre.com

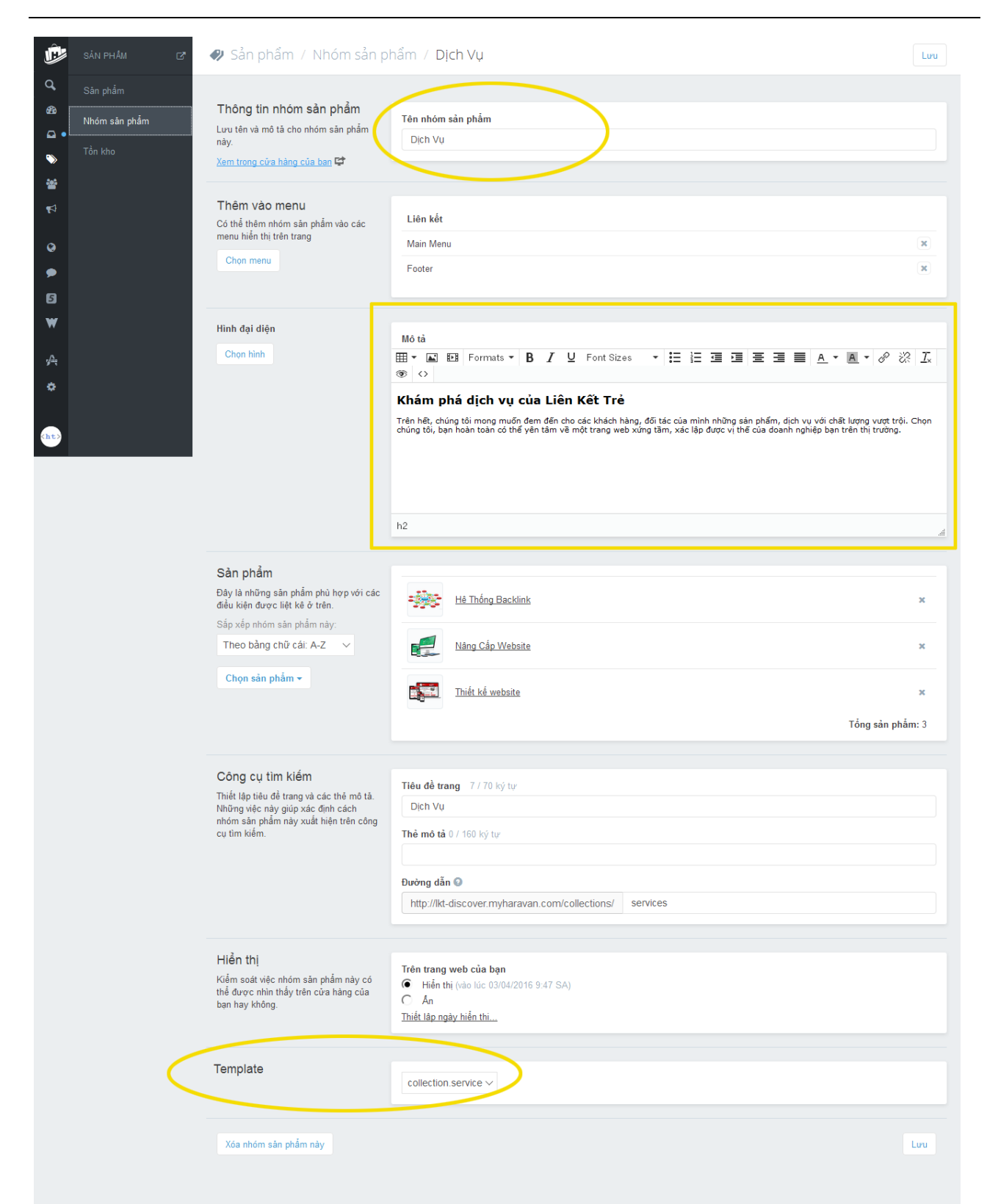

Hình 02: Tạo Nhóm Sản Phẩm Dịch Vụ

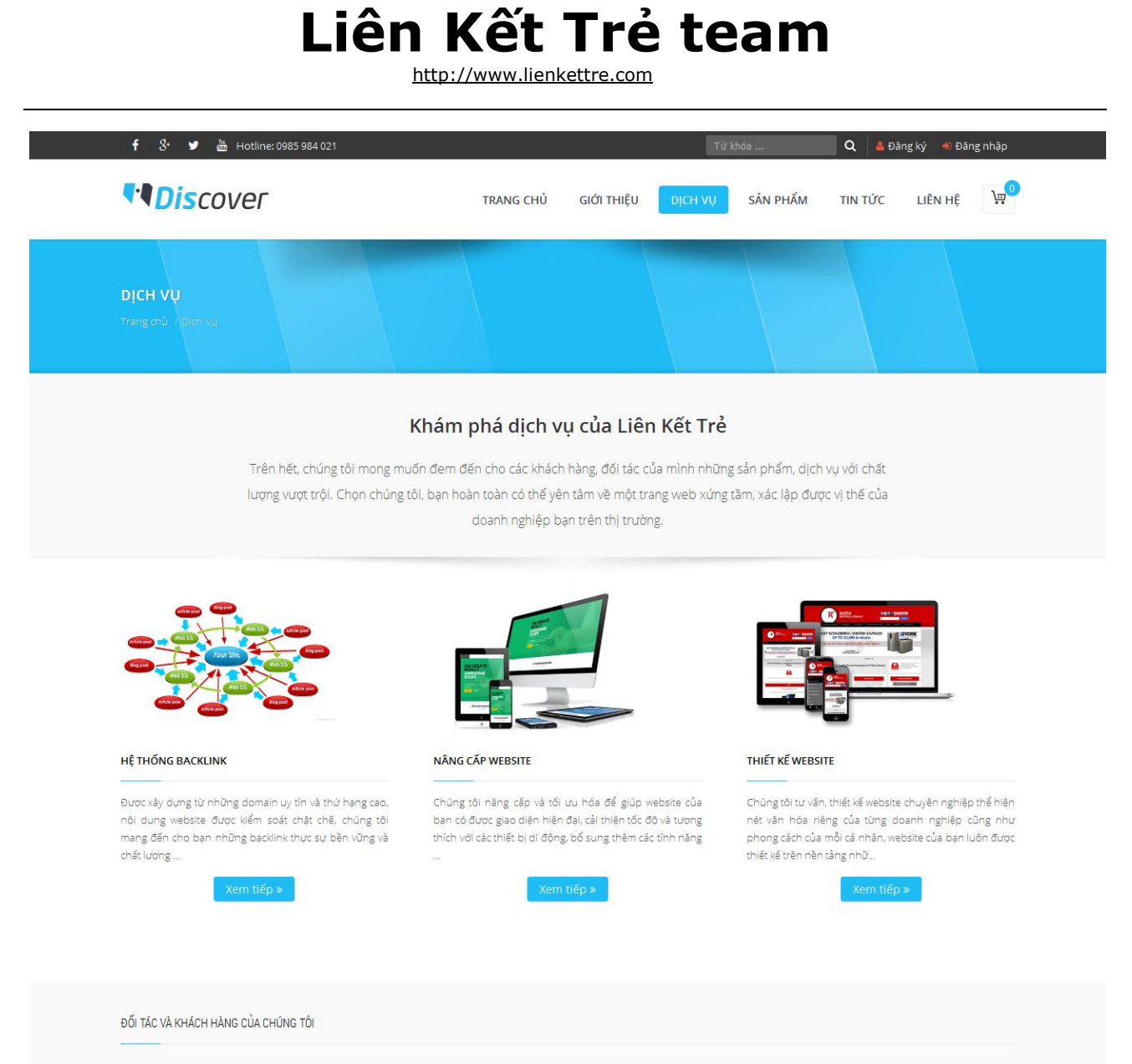

Hình 03: Giao diện hiển thị trang Dịch Vụ

#### 2. Quản lý các dịch vụ

Để quản lý danh sách các dịch vụ, từ menu quản trị bên trái, bạn click vào **Sản Phẩm -> Tạo Mới Sản Phẩm** 

Trang tạo mới sản phẩm sẽ mở ra, bạn vui lòng nhập các thông tin cho dịch vụ: Tên dịch vụ, mô tả (nội dung), hình ảnh đại diện.

Chú ý: Để tiện cho việc quản lý và xem các loại sản phẩm chính, vui lòng nhập/chọn Phân Loại cho dịch vụ là 'Thông Tin' (Xem hình 04)

Sau khi đã nhập xong các thông tin, vui lòng nhấn Lưu/Cập nhật ở gần góc trên bên phải màn hình

http://www.lienkettre.com

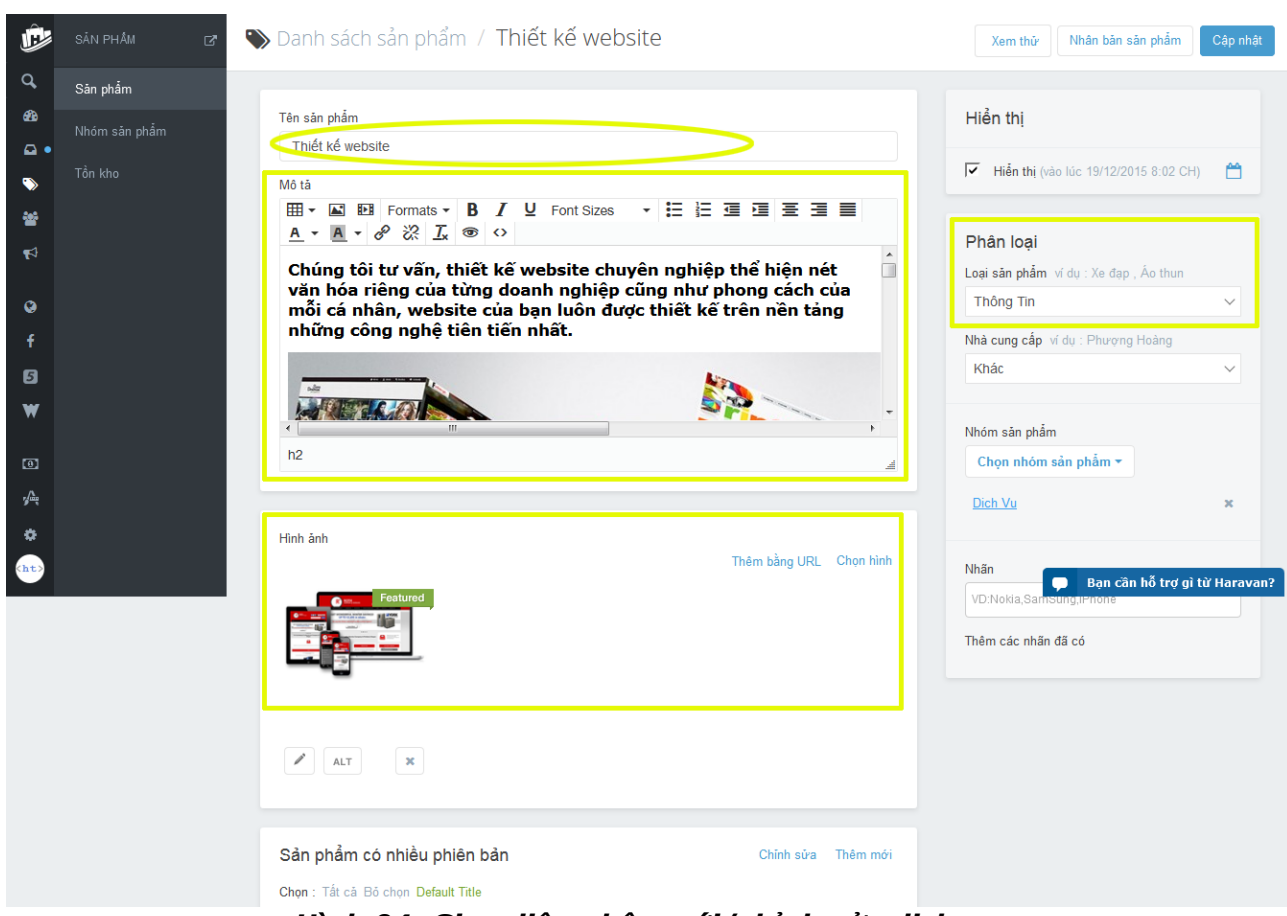

Hình 04: Giao diện nhập mới/chỉnh sửa dịch vụ

### ll. Quản Lý Sản Phẩm

Khi sử dụng giao diện LKT Discover, trong mục quản lý Sản Phẩm trong trang quản trị, ngoài quản lý các sản phẩm của quý doanh nghiệp/cá nhân, thì đây cũng là nơi để quản lý các dịch vụ, nhận xét khách hàng, logo đối tác.

Vì vậy, để thuận tiện quản lý và hiển thị các sản phẩm chính, chúng tôi đề nghị khách hàng tạo mới một nhóm sản phẩm có tên Tất Cả Sản Phẩm (hoặc tên tùy ý của bạn) ngay sau khi cài đặt thành công giao diện. Cài đặt "Các Điều Kiện" cho nhóm sản phẩm này là 'Sản phẩm tự động cập nhật dựa trên những điều kiện', với điều kiện cài đặt là: Loại Sản Phẩm -> Bằng -> Khác (Xem hình 05)

http://www.lienkettre.com

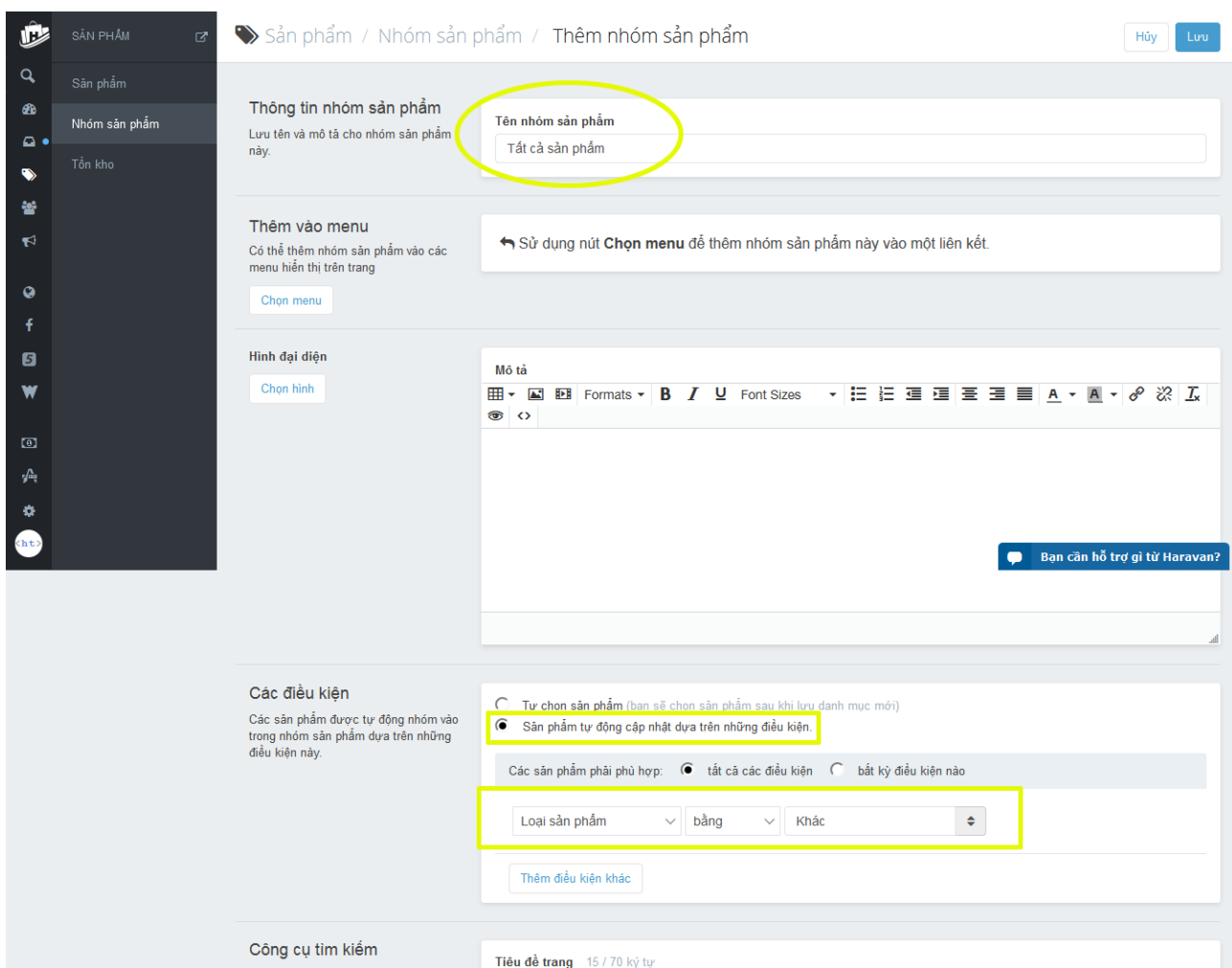

Hình 05: Tạo mới và cài đặt cho nhóm sản phẩm 'Tất Cả Sản Phẩm'

Các thao tác khác để quản lý sản phẩm, vui lòng xem chi tiết tại: <u>https://huongdan.haravan.com/blogs/san-pham</u>

### III. Quản lý các Nhận Xét Khách Hàng

Trong giao diện của chúng tôi, bạn có thể thêm không giới hạn các nhận xét/cảm nhận của khách hàng.

Vui lòng tạo một nhóm sản phẩm là **Nhận Xét Khách Hàng**, và tạo các sản phẩm trong mục quản lý sản phẩm, và chọn Nhóm Sản Phẩm là **Nhận Xét Khách Hàng** để quy định các sản phẩm này là các nhận xét/cảm nhận của khách hàng.

#### Chú ý: Để tiện cho việc quản lý và xem các loại sản phẩm chính, vui lòng nhập/chọn Phân Loại cho nhận xét khách hàng là 'Thông Tin' (Xem hình 06)

http://www.lienkettre.com

| Ē                                                                                                    | SảN PHẨM 🛛 🗗 🤻                       | Danh sách sản phẩm / Chi Bảo - MXH Hiểu về trái tim                                        | Xem thứ Nhân bản săn phẩm Cập nhật                                                                                                    |
|----------------------------------------------------------------------------------------------------|--------------------------------------|--------------------------------------------------------------------------------------------|----------------------------------------------------------------------------------------------------|
| Q. Sân phẩm   42 Nhóm sản phẩ   Image: San phẩm sản phẩ Tổn kho   Image: San phẩm sản phẩ Image: San phẩm sản phẩ   Image: San phẩm sản phẩm sản | Săn phẩm<br>Nhóm sản phẩm<br>Tồn kho | Tên sản phẩm<br>Chi Bào - MXH Hiểu về trải tim<br>Mó tả                                    | Hiển thị<br>✓ Hiển thị (vào lúc 19/12/2015 8:02 CH)<br>Phân loại<br>Loại săn phẩm ví du : Xe đạp , Áo thun<br>Thông Tin<br>Nhà cung cấp - Cdu - Dhương Honny<br>Khác<br>Nhóm săn phẩm |
|                                                                                                    |                                      | Hinh ảnh<br>Trêm bảng URL Chọn hinh<br>Fostured<br>INT IIIIIIIIIIIIIIIIIIIIIIIIIIIIIIIIIII | Chọn nhóm sản phẩm -<br><u>Nhân Xét KH</u> ×<br>Nhãn<br>VD:Nokia.Samsung.uPnone<br>Thêm các nhân đã có                                                                                |

Hình 06: Tạo nhận xét Khách Hàng

### IV. Quản lý Đối Tác

Tương tự như quản lý nhận xét của khách hàng, để quản lý các đối tác, vui lòng tạo Nhóm Sản Phẩm là Đối Tác và thêm mới các đối tác chính là các sản phẩm thuộc mục này.

Chú ý: Để tiện cho việc quản lý và xem các loại sản phẩm chính, vui lòng nhập/chọn Phân Loại cho nhận xét khách hàng là 'Thông Tin' (Xem hình 07)

http://www.lienkettre.com

| Û                                                                                                    | SảN PHẨM 🛛 🗗                                                                                     | 🌑 Danh sách sản phẩm / Intel                                                                                                    | Xem thứ Nhân bản sản phẩm Cập nhật                                                   |
|----------------------------------------------------------------------------------------------------|--------------------------------------------------------------------------------------------------|----------------------------------------------------------------------------------------------------|--------------------------------------------------------------------------------------|
| SAN PHAM<br>San phẩm<br>San phẩm<br>San phẩm<br>Tồn kho<br>San phẩm<br>San phẩm<br>San Phẩm<br>San Phẩm<br>San Phẩ | Tén sản phẩm         Intel         Mô tả         田 ▼ ▲ ▼ ▲ ▼ ℰ 淡 五 ● ✓         ▲ ▼ ▲ ▼ ℰ 淡 五 ● ✓ | Hiển thị         ✓         Hiển thị (vào lúc 19/12/2015 8:02 CH)         Č         Phân loại         Loại sản phẩm ví dụ : Xe đạp , Áo thun         Thông Tin         Vinà cung cấp ví dụ : Phượng Hoàng         Khác         Nhóm sản phẩm         Chọn nhóm sản phẩm ▼         Đối Tác       × |                                                                                      |
|                                                                                                    |                                                                                                  | Hinh ành         Thêm bằng URL       Chọn hình                                                                                                    | Nhãn Bạn căn hỗ trợ gì từ Haravan?<br>VD:Nokia,Samsung,IPhone<br>Thêm các nhãn đã có |

Hình 07: Tạo Đối Tác

### V. Quản lý trang chủ

Ở trang chủ, chúng tôi cung cấp các khối hiển thị slideshow, 03 dịch vụ tiêu biểu, giới thiệu ngắn gọn về doanh nghiệp, Các sản phẩm nổi bật, nhận xét khách hàng, các tin tức mới nhất và các đối tác.

Để quản lý trang chủ, từ Menu quản trị bên trái của trang quản trị, vui lòng chọn Website -> Giao Diện -> Thiết Lập Theme (Giao diện hiện tại) -> Trang Chủ

### VI. Quản lý trang Giới Thiệu

Trong **Website -> Trang Nội Dung**, tạo một trang giới thiệu và chọn giao diện cho trang này là **page.about-us** 

http://www.lienkettre.com

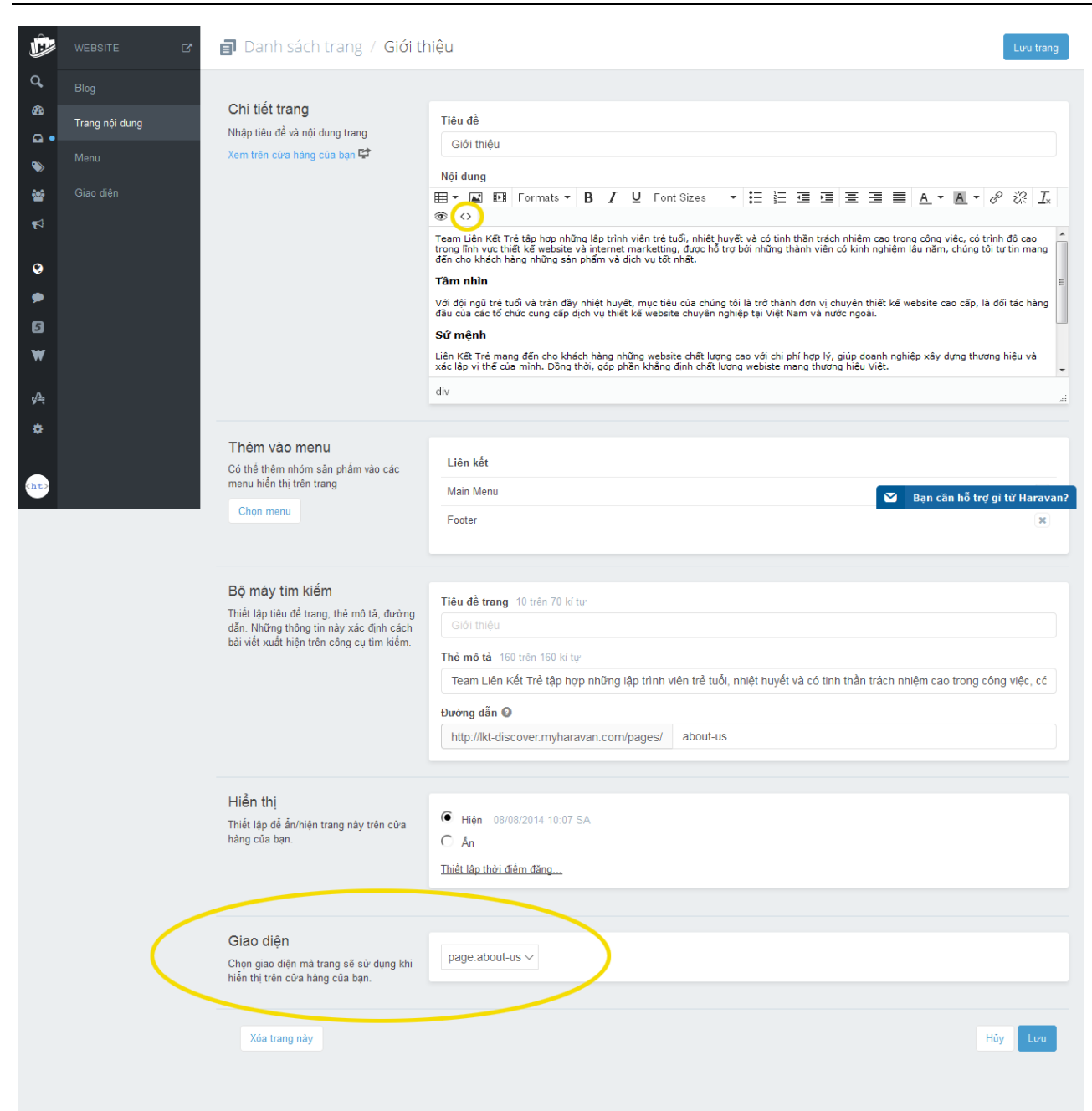

Hình 08: Tạo trang giới thiệu

http://www.lienkettre.com

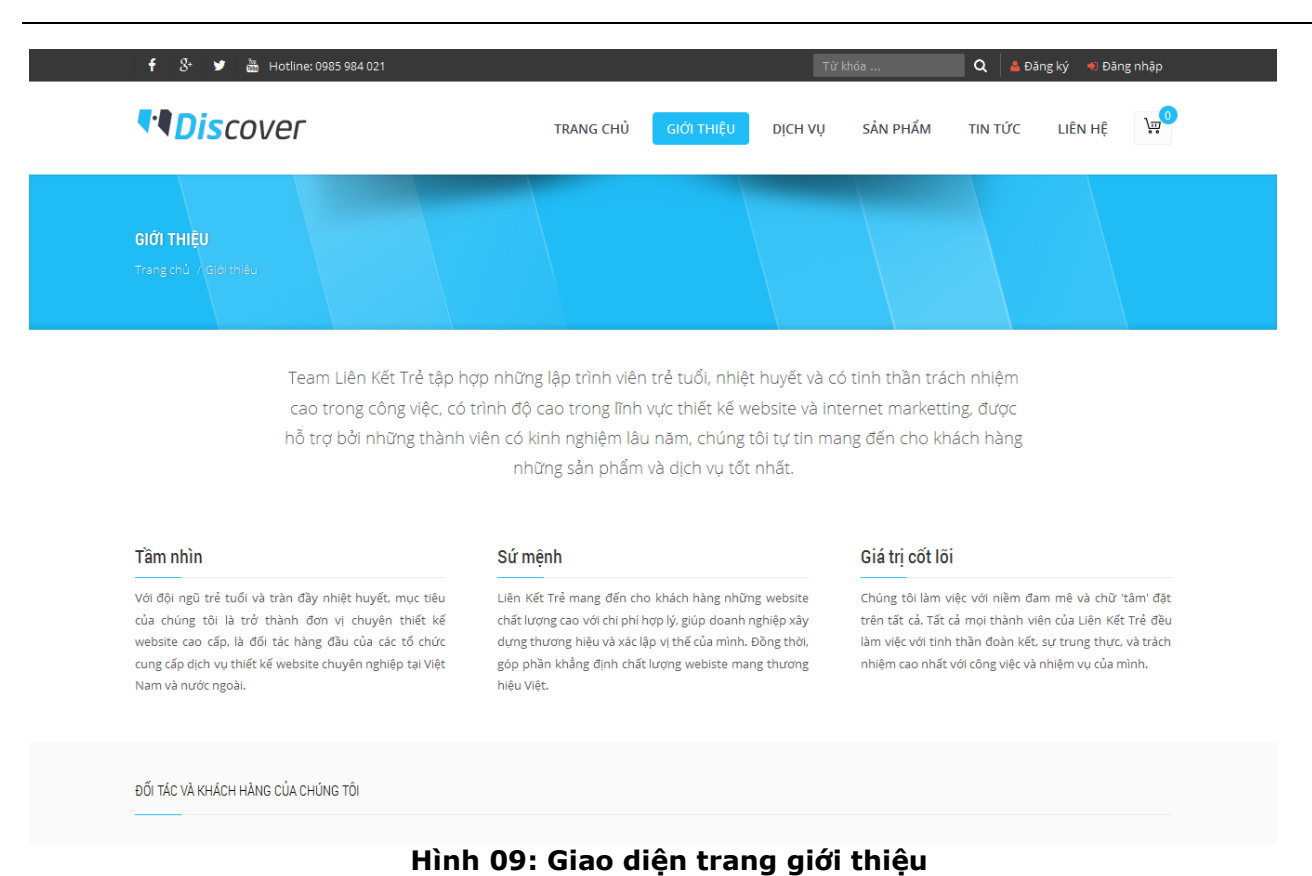

Để hiển thị phần giới thiệu tổng quan, 3 khối thông tin (tầm nhìn, sứ mệnh và giá trị cốt lõi) như hình 09, vui lòng làm theo các bước sau.

Trong phần Nội Dung của trang giới thiệu, nhấn vào icon <> (source code) ở thanh editor (Xem ở hình 10), copy vàdán vào toàn bộ đoạn mã sau vào khung hiện lên sau khi nhấn <>:

<div class="style-three-colum"> <div class="intro-content wow fadeInUp"> Team Liên Kết Trẻ tập hợp những lập trình viên trẻ tuổi, nhiệt huyết và có tinh thần trách nhiêm cao trong công việc, có trình đô cao trong lĩnh vực thiết kế website và internet marketting, được hỗ trợ bởi những thành viên có kinh nghiệm lâu năm, chúng tôi tự tin mang đến cho khách hàng những sản phẩm và dịch vụ tốt nhất. </div><div class="section-boxes"> <div class="box wow slideInLeft"> <h3 class="title-box">T\u00e4m nh\u00e4n</h3> <div class="content-box"> Với đôi ngũ trẻ tuổi và tràn đầy nhiệt huyết, mục tiêu của chúng tôi là trở thành đơn vi chuyên thiết kế website cao cấp, là đối tác hàng đầu của các tổ chức cung cấp dịch vụ thiết kế website chuyên nghiệp tại Việt Nam và nước ngoài.</div> </div><div class="box wow slideInUp"> <h3 class="title-box">Sứ mênh</h3> <div class="content-box"> Chúng tôi mang đến cho khách hàng những website chất lượng cao với chi phí hợp lý, giúp doanh nghiêp xây dựng thương hiêu và xác lập vi thế của mình. Đồng thời, góp phần khẳng đinh chất lương webiste mang thương hiệu Việt.</div>

</div>

http://www.lienkettre.com

<div class="box wow slideInRight"> <h3 class="title-box">Giá trị cốt lõi</h3> <div class="content-box"> Chúng tôi làm việc với niềm đam mê và chữ 'tâm' đặt trên tất cả. Tất cả mọi thành viên của Liên Kết Trẻ đều làm việc với tinh thần đoàn kết, sự trung thực, và trách nhiệm cao nhất với công việc và nhiệm vụ của mình.</div> </div> </div>

#### Sau đó, nhấn OK. (Xem hình 10)

| Ē               | website 🛛 🗗 Danh sách trang / Giới thiệu |                                                     |                                                                                                    |       |                                                                                                    |
|-----------------|------------------------------------------|-----------------------------------------------------|----------------------------------------------------------------------------------------------------|-------|----------------------------------------------------------------------------------------------------|
| Q,              |                                          |                                                     | Source code                                                                                                    | ×     |                                                                                                    |
| &2a<br>□ •<br>● |                                          | Chi tiết tran<br>Nhập tiêu để và<br>Xem trên cửa hả | <div class="style-three-colum"> <li><div class="intro-content wow fadeInUp">Team Liên Kết Trẻ tập hợp những lập trình viên trẻ tuổi, nhiệt huyết và có tinh thần trách nhiệm cao trong công việc, có trình độ cao trong lĩnh vực thiết kế website và internet marketting, được hỗ trợ bởi những thành viên có kinh nghiệm lầu năm, chúng tối tự tin mang đến cho khách hàng những sản phẩm và dich vụ tốt nhất.</div></li></div>                                                                                                    | •     |                                                                                                    |
| **              |                                          |                                                     | <br>                                                                                                    | _     |                                                                                                    |
| ¶2<br><b>⊘</b>  |                                          |                                                     | <ul> <li>Cub class= btid: wow sites:it.en. &gt;     Ch3 class='titl=-box'.&gt;     Wor doi: not site of the site of the sit</li></ul> |       | t trách nhiễm cao trong công việc, có trình đô cao<br>viên có kinh nghiệm lâu năm, chúng tôi tự tin mang |
| 2               |                                          |                                                     | <pre>cdiv class='box wow slideInUp'&gt;</pre>                                                                                                    |       | n vị chuyên thiết kế website cao cấp, là đối tác hàng<br>và nước ngoài.                                  |
| 5               |                                          |                                                     | <h3 class="title-box">Sú' mệnh</h3><br><diy class="content-box"></diy>                                                                                                    |       |                                                                                                    |
| W               |                                          |                                                     | Chúng tôi mang đến cho khách hàng những website chất lượng cao với chi phí hợp lý,<br>giúp doanh nghiệp xây dựng thương hiệu và xác lập vị thế của mình. Đồng thời, góp<br>phần khảng dình chất lương webiste mang thương hiểu Viết-(div>                                                                                                    |       | yp lý, giúp doanh nghiệp xây dựng thương hiệu và thương hiệu Việt.                                       |
| r∕≞.            |                                          |                                                     |                                                                                                    |       | all                                                                                                    |
| ۵               |                                          |                                                     | Lo LL. Mar. L. A OLL SALE A.O.                                                                                                    | *     |                                                                                                    |
|                 |                                          | Thêm vào n                                          |                                                                                                    |       |                                                                                                    |
|                 |                                          | Có thể thêm nhớ                                     |                                                                                                    | ancel |                                                                                                    |
| (ht)            |                                          |                                                     | Main Menu                                                                                                    |       | 💙 Bạn cần hỗ trợ gì từ Haravan?                                                                          |

Hình 10: Source trang giới thiệu

Sau khi nhấn OK, bạn có thể chỉnh sửa các nội dung và hình ảnh ở các vị trí có sẵn để phù hợp với nội dung của mình, lưu ý không thay đổi vị trí các nội dung.

### VII. Quản lý trang liên hệ.

Trong **Website -> Trang Nội Dung**, tạo một trang liên hệ và chọn giao diện cho trang này là **page.contact** 

Để dán mã nhúng bản đồ cho trang Liên hệ, từ Menu quản trị bên trái của trang quản trị, vui lòng chọn Website -> Giao Diện -> Thiết Lập Theme (Giao diện hiện tại) -> Cài Đặt Các Trang -> Liên Hệ.

http://www.lienkettre.com

| Tùy chọn theme                                                                                   | LienKetTre Fashion                                   |                                                                                                    |
|--------------------------------------------------------------------------------------------------|------------------------------------------------------|----------------------------------------------------------------------------------------------------|
| Thay đổi hoàn toàn giao diện<br>theme của bạn bằng những<br>phong cách khác nhau.<br>Tùy chỉnh V | Đây là một giao diện đu<br>trợ vui lòng liên hệ emai | rợc thiết kế bởi Liên Kết Trẻ Team, nếu có thắc mắc hoặc yêu cầu hỗ<br>il: info@lienkettre.com                                                                                                    |
|                                                                                                  | Cài Đặt Chung                                        | *                                                                                                    |
|                                                                                                  | Header                                               | >                                                                                                    |
|                                                                                                  | Footer                                               | >                                                                                                    |
|                                                                                                  | Sidebar                                              | •                                                                                                    |
|                                                                                                  | Trang chủ                                            | >                                                                                                    |
|                                                                                                  | Cài Đặt Các Trang                                    | •                                                                                                    |
|                                                                                                  | Giới Thiệu<br>Liên Hê                                | •                                                                                                    |
|                                                                                                  |                                                      |                                                                                                    |
|                                                                                                  | Dung banner image upload?<br>Hinh Banner             | Browse Chon file                                                                                                    |
|                                                                                                  | Bản đồ                                               | <pre><iframe <br="" frameborder="0" height="450" src="https://www.google.com&lt;br&gt;/maps/embed?pb=11m211m311d2772.53416003872412d106.6104939801582213d10.66056990314&lt;br&gt;3068312m311f012f013f013m211102412i76814f13.114m613e214m014m313m211d10.659953999999999912d106.6&lt;br&gt;11988515e013m211svi12s14v1461346026002" width="600">style="border:0" allowfullscreen&gt;</iframe></pre> |
|                                                                                                  | Các Blog                                             | ·                                                                                                    |
|                                                                                                  | Dùng banner image upload?                            |                                                                                                    |
|                                                                                                  | Hình Banner Blog Tin Tức                             | Browse Chon file<br>S blog_news_banner.png                                                                                                    |
|                                                                                                  | Share mạng xã hội                                    |                                                                                                    |

Hình 11: Cài đặt trang liên hệ trong Thiết Lập Theme

-----

Liên Kết Trẻ team chân thành cảm ơn bạn đã tin tưởng sử dụng sản phẩm của chúng tôi. Để đóng góp ý kiến hoặc yêu cầu hỗ trợ, vui lòng liên hệ:

### Nhóm Liên Kết Trẻ

Email: info@lienkettre.com Hotline: 0985 984 021 Website:<u>http://lienkettre.com</u>